# **eSoftThings** | Technologies for People

## ADI Voice Platform User Manual V2.0

This document and the information contained herein is CONFIDENTIAL INFORMATION of eSoftThings, and shall not be published, disclosed, or disseminated to any third party, in whole or in part, without eSoftThings prior consent. Reverse engineering of any or all of the information in this document is prohibited. The copyright notice does not imply publication of this document.

## **Change History**

| Version | Date (dd/mm/yyyy) | Author   | Description     |
|---------|-------------------|----------|-----------------|
| 2.0     | 10/12/2018        | C.BARDOU | Release version |

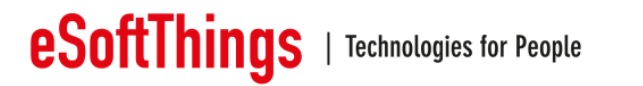

## **1** Introduction

#### **1.1** About eSoftThings

**eSoftThings** is an engineering and a professional services company focusing on next generation connected wireless devices. At **eSoftThings**, we strongly believe successful next generation connected wireless objects will require ultra-low power operation, natural voice recognition and control solutions, privacy and security, and robust interoperability and compatibility.

We know how important your customers are to you, and our **eSoftThingsLab** enables unique and high value services to help you release your products to market on time and on budget. The lab is fully equipped for low power systems, RF systems (WLAN, Bluetooth, GPS, 2G/3G/LTE, etc.) and audio systems.

#### **1.2** Purpose of This Manual

This document describes how to setup and evaluate the Analog Devices far-field voice interface demonstration system. The voice interface application executes on the ADADN8080 voice processor and integrates Voice Trigger wake function, 4-channel microphone processing and beamforming, direction-of-arrival estimation, noise suppression, and acoustic echo cancellation. A Dragonboard 410c board and linear or circular microphone array board are used to demonstrate a complete system and to provide connectivity to the Amazon Alexa Voice Service (AVS) for functional evaluation. For timing, electrical, and package specifications of the ADADN8080 processor, refer to the ADADN8080 Processor Data Sheet.

#### **1.3** Intended Audience

The primary audience for this manual is a systems engineers developing and evaluating voicecontrolled devices. The manual assumes the audience has a working knowledge of Dragonboard 410c, embedded Linux operating system and the Amazon Alexa Voice Service.

1.4 References

Amazon AVS: <u>https://developer.amazon.com/avs</u>

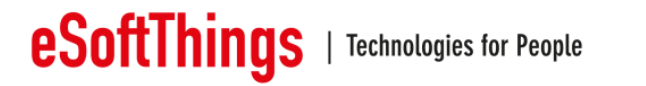

## 1.5 Table of content

| С | hange | Hist  | ory                                                 | 1  |
|---|-------|-------|-----------------------------------------------------|----|
| 1 | Intr  | oduc  | tion                                                | 2  |
|   | 1.1   | Abo   | out eSoftThings                                     | 2  |
|   | 1.2   | Pur   | pose of This Manual                                 | 2  |
|   | 1.3   | Inte  | ended Audience                                      | 2  |
|   | 1.4   | Ref   | erences                                             | 2  |
|   | 1.5   | Tab   | ble of content                                      | 3  |
|   | 1.6   | List  | of figures                                          | 6  |
| 2 | EV    | ALU   | ATION PLATFORM                                      | 7  |
|   | 2.1   | Fea   | atures                                              | 7  |
|   | 2.2   | Eva   | aluation kit contents                               | 7  |
|   | 2.3   | Ado   | ditional equipment needed                           | 7  |
|   | 2.4   | Hai   | dware Versions                                      | 7  |
|   | 2.5   | Sof   | tware Versions                                      | 7  |
|   | 2.6   | Hai   | dware                                               | 8  |
|   | 2.6   | .1    | ADADN8080 Mezzanine Audio Evaluation board:         | 8  |
|   | 2.6   | .2    | Microphone array board:                             | 8  |
|   | 2.6   | .3    | Dragonboard 410c                                    | 9  |
|   | 2.7   | Ciro  | cular microphone array board LED Indicators         | 9  |
|   | 2.7   | .1    | Circular Array Top view                             | 10 |
|   | 2.7   | .2    | Circular Array Bottom view                          | 10 |
|   | 2.8   | Line  | ear microphone array board LED Indicators           | 12 |
|   | 2.8   | .1    | Linear Array Top view                               | 12 |
|   | 2.8   | .2    | Linear Array Bottom view                            | 12 |
|   | 2.9   | Mic   | rophone array board Trigger Button                  | 13 |
|   | 2.10  | US    | B-C                                                 | 13 |
|   | 2.11  | Mic   | rophone Placement                                   | 13 |
| 3 | Ca    | ble a | nd board connection                                 | 14 |
|   | 3.1   | Ana   | alog speaker                                        | 14 |
|   | 3.1   | .1    | Class D amplifier                                   | 14 |
|   | 3.1   | .2    | Speaker connection                                  | 14 |
|   | 3.2   | Lov   | v Speed Connector signals description               | 15 |
|   | 3.2   | .1    | Low Speed Connector signals on DragonBoard-410c     | 15 |
|   | 3.2   | .2    | Low Speed Connector signals on VoicePlateform Board | 15 |
|   | 3.2   | .3    | Power supply input                                  | 16 |

|   | 3.3  | HDI    | MI and USB connectors                          | 16 |
|---|------|--------|------------------------------------------------|----|
| 4 | Fun  | ctior  | nalities                                       | 17 |
|   | 4.1  | Rec    | ord data                                       | 17 |
|   | 4.2  | Play   | yback data                                     | 17 |
| 5 | Set  | up     |                                                | 18 |
|   | 5.1  | Sta    | rt the system                                  | 18 |
|   | 5.2  | Ver    | ify Setup                                      | 19 |
|   | 5.3  | Set    | up volume                                      | 19 |
|   | 5.4  | Gui    | de to evaluating the Voice UI performance      | 19 |
|   | 5.4. | 1      | Test Scenario 1: Voice Trigger                 | 20 |
|   | 5.4. | 2      | Test Scenario 2: Voice Trigger with Interferer | 20 |
|   | 5.4. | 3      | Test scenario 3: Amazon AVS example system     | 20 |
| 6 | Inst | alling | g Debian and Alexa SampleApp                   | 22 |
|   | 6.1  | Inst   | all Debian                                     | 22 |
|   | 6.1. | 1      | Download debian                                | 22 |
|   | 6.1. | 2      | Install Debian                                 | 22 |
|   | 6.1. | 3      | Update linux kernel                            | 22 |
|   | 6.2  | Inst   | all Alexa SampleApp (easy install)             | 23 |
|   | 6.2. | 1      | Install dependencies                           | 23 |
|   | 6.2. | 2      | Update configuration file                      | 23 |
|   | 6.3  | Buil   | d Alexa SampleApp SDK                          | 24 |
|   | 6.3. | 1      | Install dependencies                           | 24 |
|   | 6.3. | 2      | Get and patch SDK                              | 24 |
|   | 6.3. | 3      | Create memory swap on sdcard                   | 25 |
|   | 6.3. | 4      | Build SDK                                      | 26 |
|   | 6.3. | 5      | Generate configuration file                    | 26 |
|   | 6.4  | Rur    | nning SampleApp for the first time             | 27 |
|   | 6.5  | Sta    | rting SampleApp automatically at boot          | 27 |
|   | 6.6  | Use    | ful linux commands                             | 28 |
|   | 6.6. | 1      | Connect via SSH                                | 28 |
|   | 6.6. | 2      | Turn-off Alexa via command line                | 28 |
|   | 6.6. | 3      | Get Alexa SampleApp log                        | 28 |
| 7 | Upç  | grade  | ∋ STM32                                        | 29 |
|   | 7.1  | Sta    | rt the board in DFU mode                       | 29 |
|   | 7.2  | Upg    | grade Firmware STM32                           | 30 |
| 8 | Арр  | endi   | ces                                            | 32 |
|   | 8.1  | Arc    | hitecture block diagram                        | 32 |

## **eSoftThings** | Technologies for People

| 8.2 | Bill of materials | 3 | 2 |  |
|-----|-------------------|---|---|--|
|-----|-------------------|---|---|--|

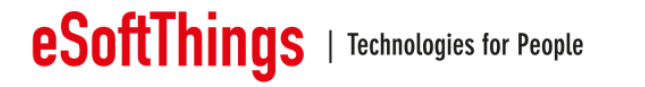

## 1.6 List of figures

| Figure 1: ADADN8080 Mezzanine audio board                          | 8  |
|--------------------------------------------------------------------|----|
| Figure 2: Circular microphone arrays board                         | 8  |
| Figure 3: Linear microphone arrays board                           | 9  |
| Figure 4: Dragonboard 410c board                                   | 9  |
| Figure 5: Circular Mic Array Top View                              | 10 |
| Figure 6: Circular Mic Array Bottom View                           | 10 |
| Figure 7 : Trigger word detection and indication of signal arrival | 11 |
| Figure 8: Linear Mic Array Top View                                | 12 |
| Figure 9: Linear Mic Array Bottom View                             | 12 |
| Figure 10: Speaker interfaces                                      | 14 |
| Figure 11: Zone to press to insert cable in the Speaker connector  | 14 |
| Figure 12: Low Speed Connector Signals on DragonBoard-410c         | 15 |
| Figure 13: Low Speed Connector Signals on VoicePlateform Board     | 15 |
| Figure 14: Assembly Mezzanine and DragonBoards                     | 16 |
| Figure 15 : Record data                                            | 17 |
| Figure 16: Playback data                                           | 17 |
| Figure 17: Voice Platform Demo kit assembly                        | 18 |
| Figure 18: Mezzanine board DFU pins                                | 29 |
| Figure 19: The STM32 should be recognized by windows               | 29 |
| Figure 20: Detect the STM32                                        | 30 |
| Figure 21: Upgrade STM32 firmware                                  | 30 |
| Figure 22: Flashing running: erasing phase                         | 31 |
| Figure 23: Flashing successful                                     | 31 |
| Figure 24: Architecture Block Diagram                              | 32 |

#### 2 **EVALUATION PLATFORM**

- 2.1 Features
  - 4 MEMS microphone inputs
  - Stereo audio playback with Stereo Acoustic Echo Cancellation
  - Far-field voice capture over multiple digital PDM microphones
  - Low-power always on Voice detection with DSP core wake-up
  - Low-Latency audio path for high-performance applications
  - Integrated support for beamforming -
  - LED Voice Trigger indicator to identify direction of origin for voice stream and Voice Trigger capture
  - -Example "Alexa" AVS client application
- 2.2 Evaluation kit contents
  - Dragonboard 410c
  - ADADN8080 Mezzanine audio board
  - Circular Mic Array board
  - Linear Mic Array board
  - USB cable Type-C to Type-C to link microphone array board to Dragon board.
  - USB cable 10cm to link Mezzanine board to Dragon board

#### 2.3 Additional equipment needed

- AC/DC Adapter 12V 2A min
- Two Loudspeakers
- 2.4 Hardware Versions
  - VoicePlateform Mezzanine board
    - Hardware version => V02
    - $\circ$  BOM version => 1.06
  - Circular and Linear Mic Array board
    - Hardware version => V01
      - BOM version => 1.01
- 2.5 Software Versions
  - Kernel version => 4.14.15
  - Linaro Debian dragonboard-410c-359
  - Alexa SDK => 1.10

Two versions of the software can be installed: sensory and no sensory. The only difference between the 2 versions is the ADADN firmware:

- The sensory version implements sensory voice recognition algorithm in the ADADN.
- The no sensory version implements the reTuneDSP voice recognition algorithm in the ADADN.

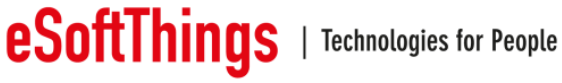

#### 2.6 Hardware

#### 2.6.1 ADADN8080 Mezzanine Audio Evaluation board:

The board includes the ADADN8080 DSP processor, self-boot Flash memory, power regulator, USB to I2S adapter and signal connectors. The block Diagram is present is the appendices at the end of this document.

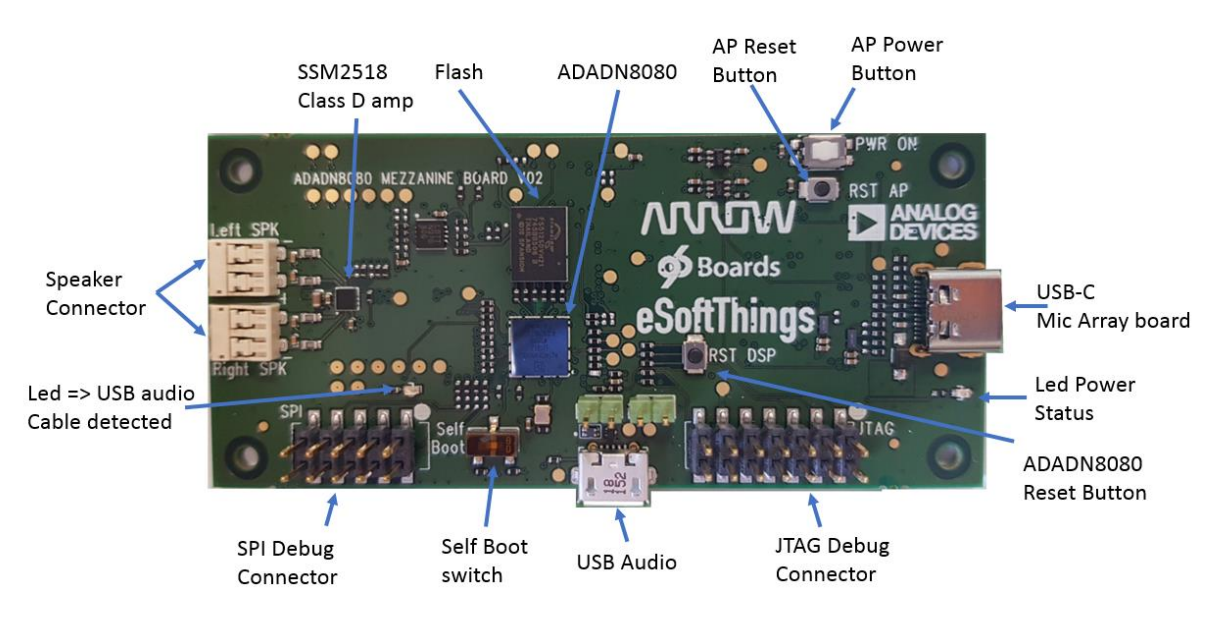

Figure 1: ADADN8080 Mezzanine audio board

#### 2.6.2 Microphone array board:

These 2 boards have 4 MEMS microphones.

3 microphones on a 25mm diameter circle and 1 centered microphone), an indicator green LED, a pushbutton and 8 blue LEDSs for the Circular Microphone Array board.

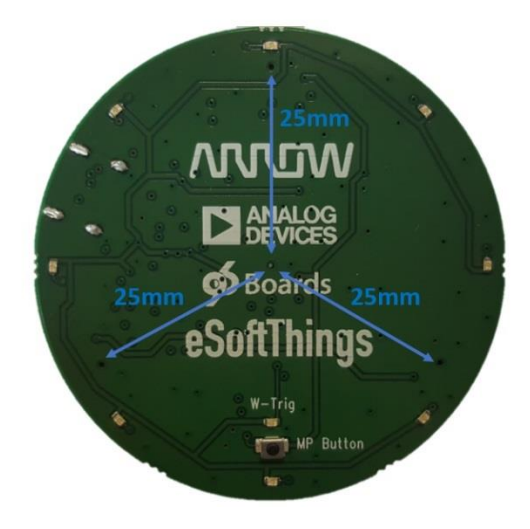

Figure 2: Circular microphone arrays board

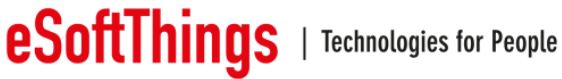

- 4 microphones spaced of 20mm for the Linear Microphone Array board.

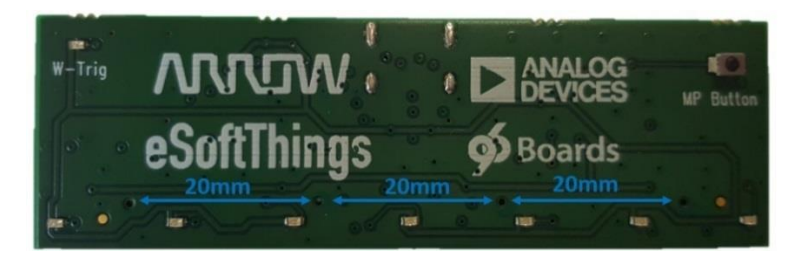

Figure 3: Linear microphone arrays board

#### 2.6.3 Dragonboard 410c

Dragonboard 410c board runs a sample Amazon AVS client, connected to the ADADN8080 via USB link and SPI.

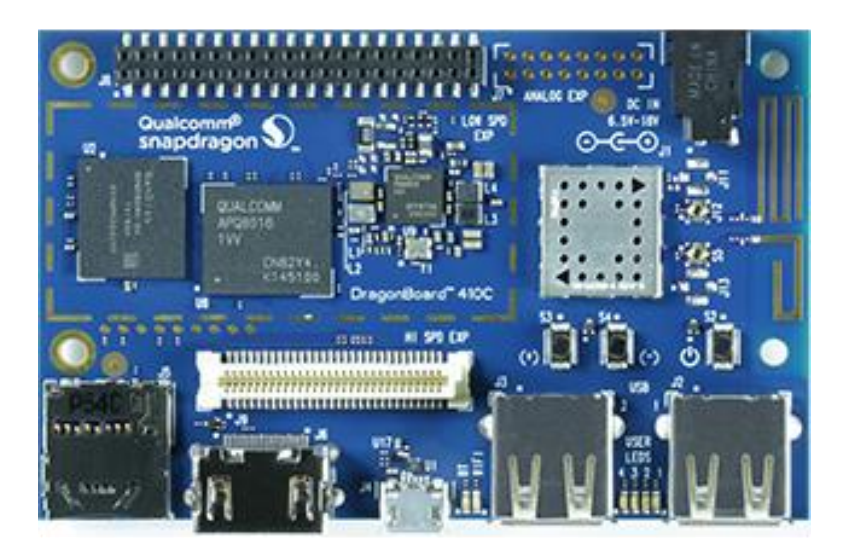

Figure 4: Dragonboard 410c board

### 2.7 Circular microphone array board LED Indicators

The evaluation kit has 9 software-controlled LED indicators: 1 LED (W-Trig) for voice trigger indication and 8 LEDs on the topside of the Circular microphone array board showing voice-trigger/direction-of-arrival indication.

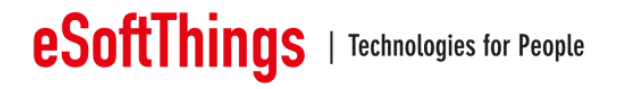

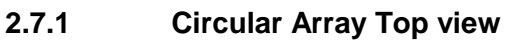

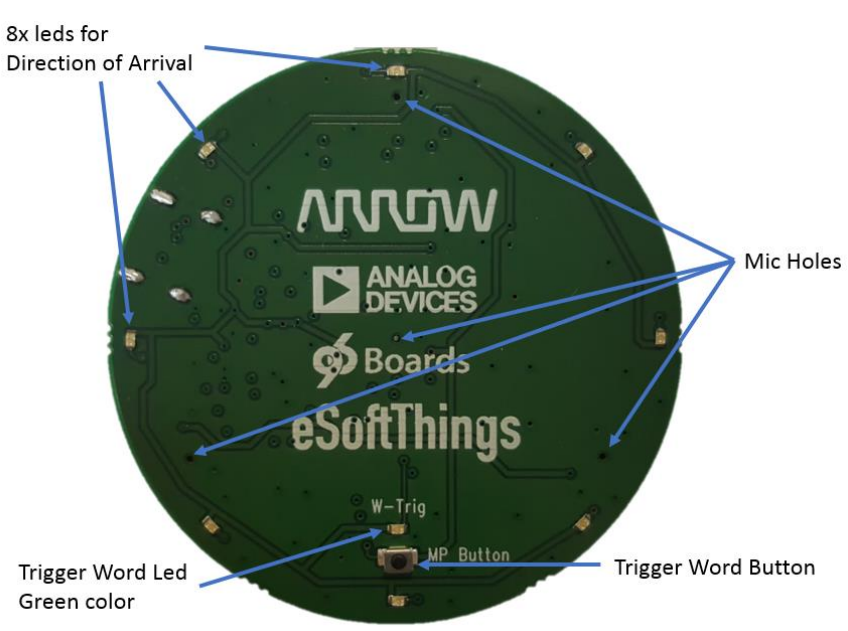

Figure 5: Circular Mic Array Top View

## 2.7.2 Circular Array Bottom view

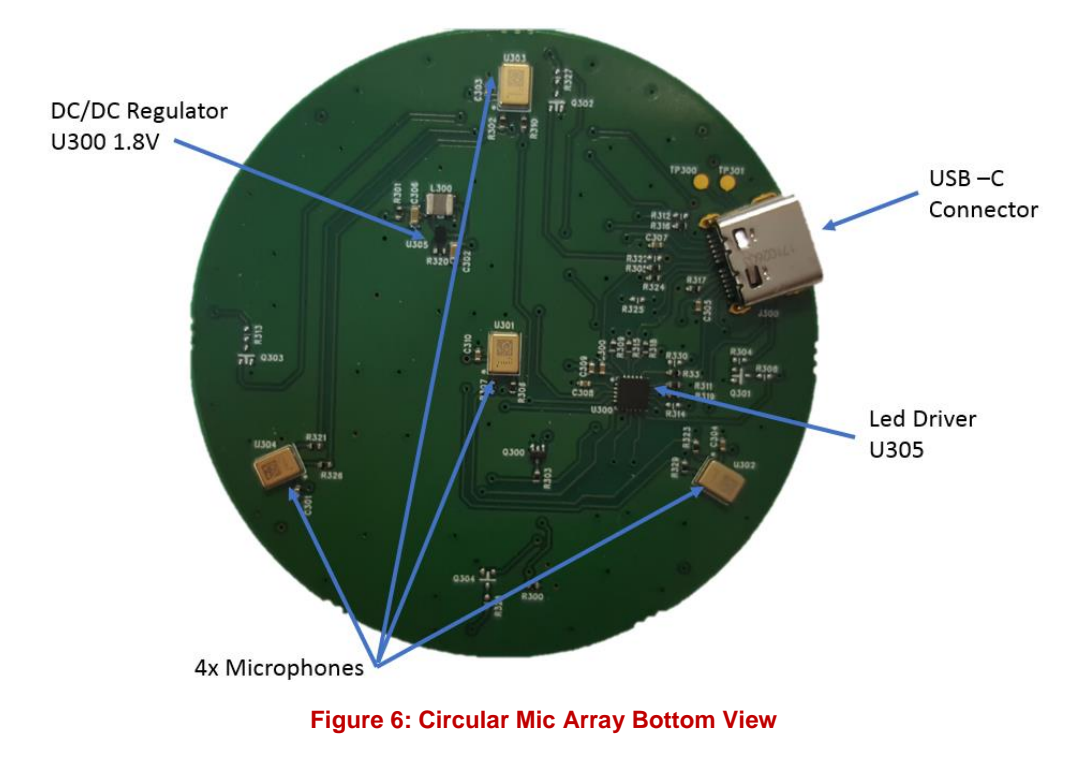

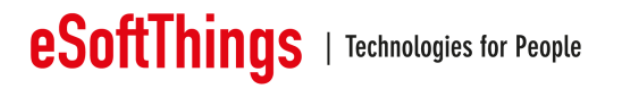

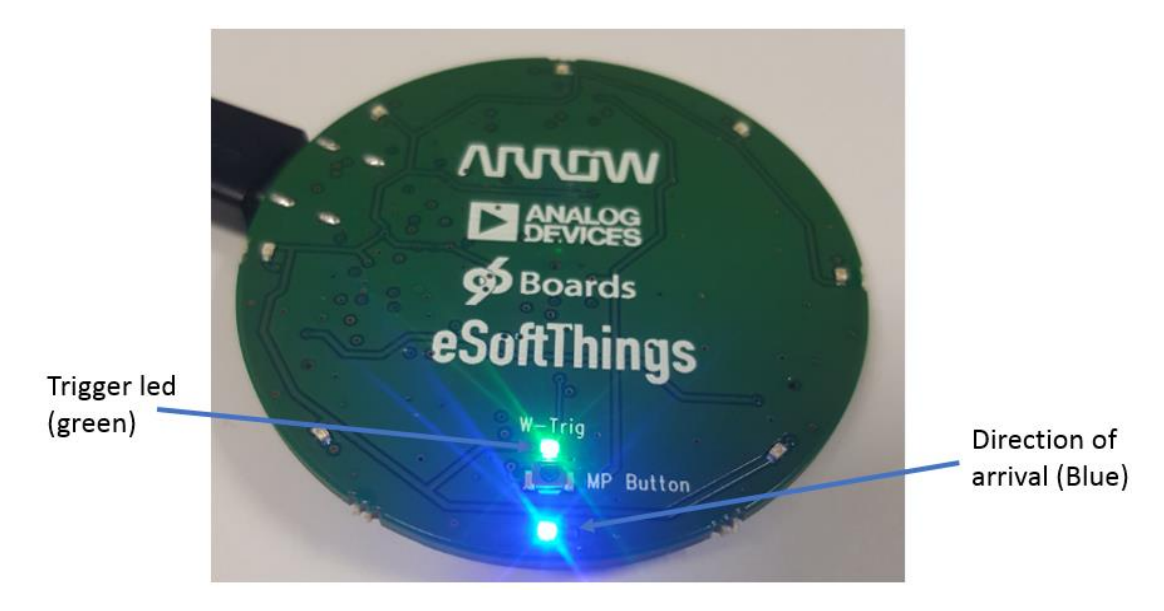

Figure 7 : Trigger word detection and indication of signal arrival

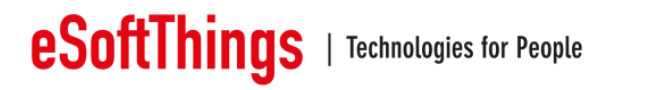

### 2.8 Linear microphone array board LED Indicators

Linear Array Top view

The evaluation kit has 8 software-controlled LED indicators: 1 LED (W-Trig) for voice trigger indication and 7 LEDs on the topside of the Linear microphone array board showing voicetrigger/direction-of-arrival indication.

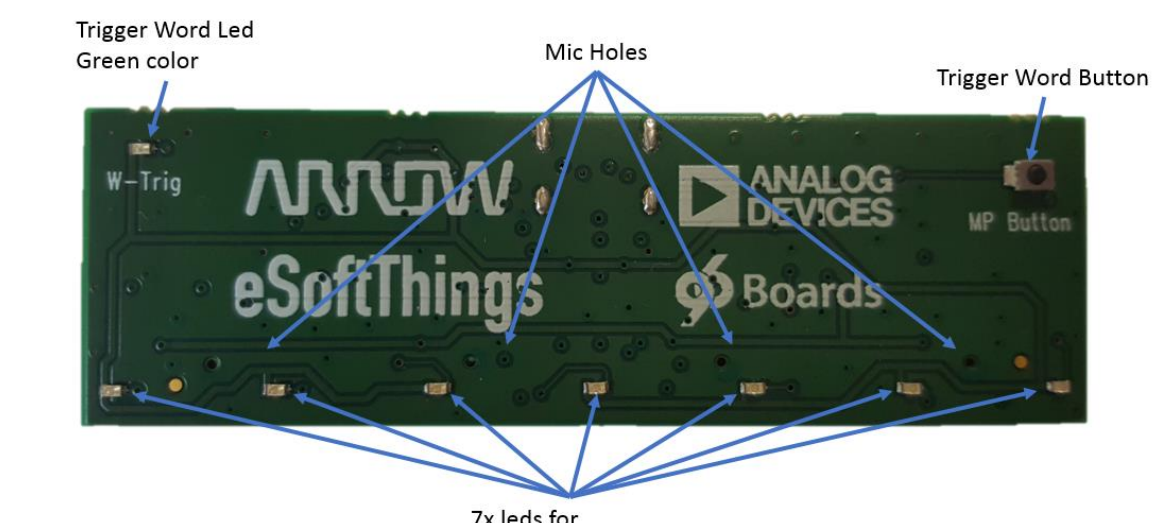

#### 7x leds for **Direction of Arrival**

#### Figure 8: Linear Mic Array Top View

#### 2.8.2 Linear Array Bottom view

2.8.1

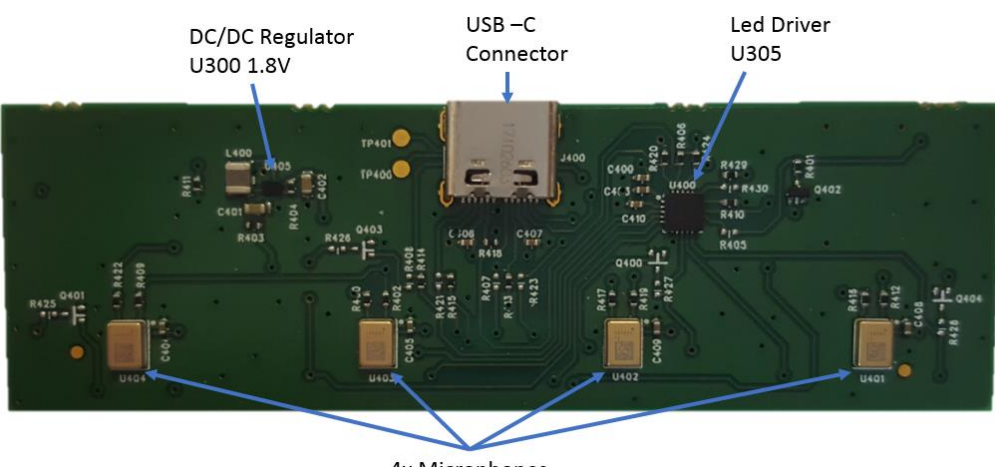

4x Microphones

Figure 9: Linear Mic Array Bottom View

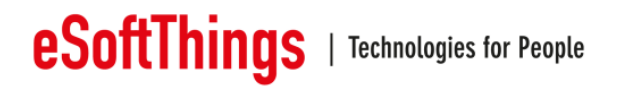

#### 2.9 Microphone array board Trigger Button

Press the button (MP Button) on the microphone array board to manually trigger a voice command.

In this case, the trigger led will switch on.

#### 2.10 USB-C

USB-C receptacle is intended to provide connectivity with Microphones Arrays boards only, meaning replace usual Flex connection. It is therefore not intended to support USB-C specifications as typical USB-C connection.

When a Linear or a Circular Microphone Array board is plugged and detected, all its electrical signals (audio, LED Driver commands, Button) are made available over USB Type-C cable.

The detection logic in place on VoicePlateform Board and Microphone Arrays Boards will initiate a I2C communication to distinguish the Linear Array Board from the Circular Array Board.

When the Microphone Array board is identified, the ADADN8080 is loaded with the corresponding FW image and associated parameter settings, then the Mic Array Boards is lightening the LEDs.

All connection with a Microphone Array board not allowed necessarily a communication. One possibility of 2 on the USB-C plug authorize a good connection. A led indication on the Microphone Array board confirm the good connection. By the way, a led animation is also present after few seconds of connection.

#### **2.11** Microphone Placement

If the microphones are located too close to the speaker, acoustic clipping may occur at high playback levels which can significantly degrade voice performance.

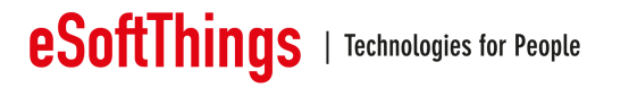

## **3** Cable and board connection

3.1 Analog speaker

#### 3.1.1 Class D amplifier

Analogue Speaker output signals, left and right, are available on connectors, both on top surface. The link between the class D amplifier and the DSP ADADN8080 is done by a unidirectional I2S link.

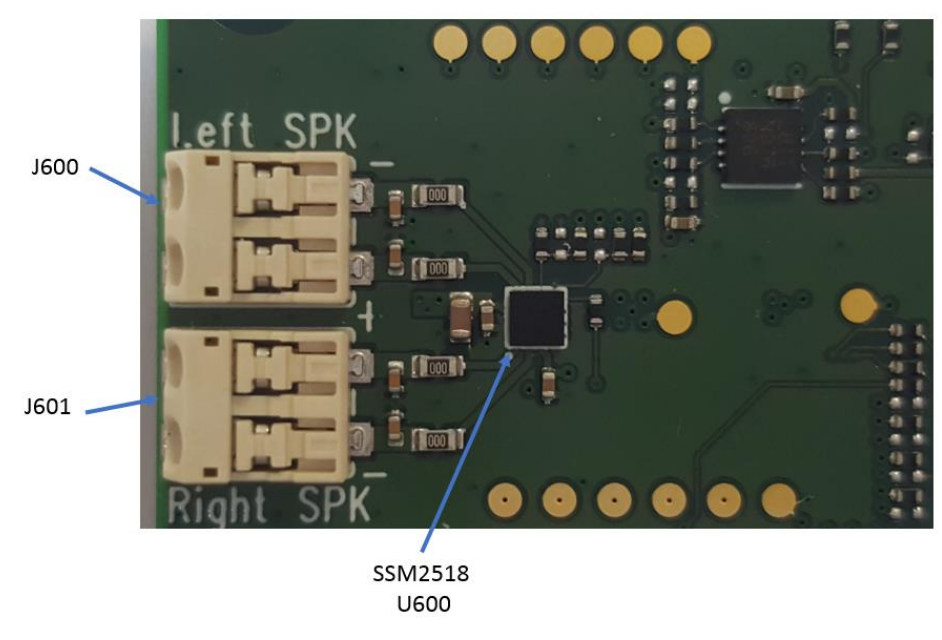

Figure 10: Speaker interfaces

#### 3.1.2 Speaker connection

The speaker connector allows up to 22AWG size of cable. To insert wire in the connector, press like it is indicated in the picture below.

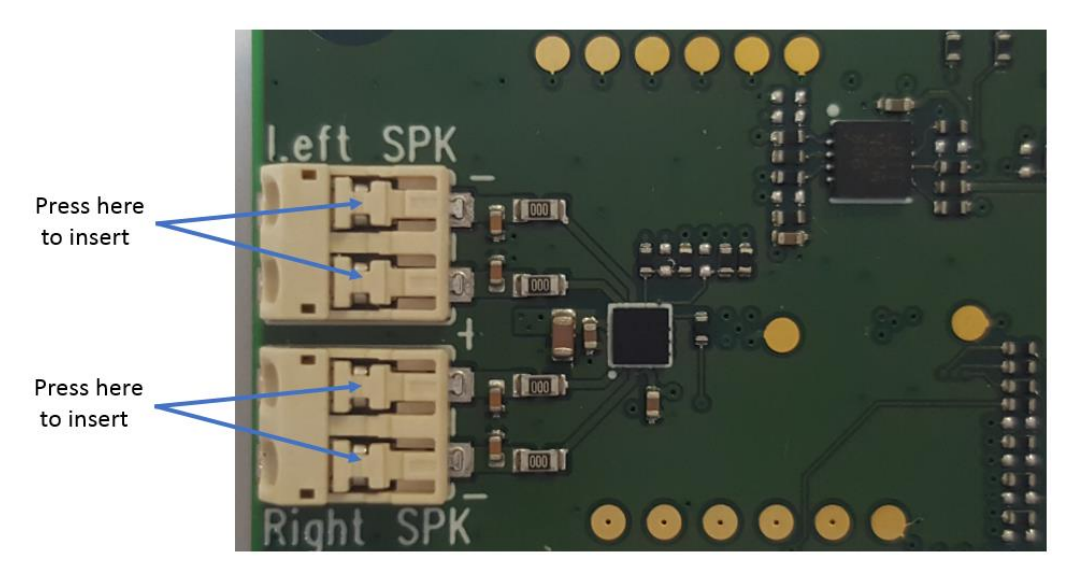

Figure 11: Zone to press to insert cable in the Speaker connector

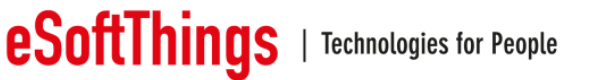

## 3.2 Low Speed Connector signals description

The low speed connector is one of the twos links with the Dragonboard. The SPI, I2C and Gpios signal spent by this connector.

| Other                  | SSM      | 2518     | AD       | ADN8080      |      | APQ8016       | Low Speed Co | onnector | Low Spe | ed Connector |      | APQ8016           | ADAD        | N8080    | SSM        | 12518     | Other             |
|------------------------|----------|----------|----------|--------------|------|---------------|--------------|----------|---------|--------------|------|-------------------|-------------|----------|------------|-----------|-------------------|
| Signals                | Pin Name | Function | Pin Name | Function     | GPIO | Label         | Pin Name     |          |         | Pin Name     | GPIO | Label             | Function    | Pin Name | Function   | Pine Name | Signals           |
| GND                    | GND      | GND      | GND      | GND          | GND  | GND           | GND          | Pin 1    | Pin 2   | GND          | GND  | GND               | GND         | GND      | GND        | GND       | GND               |
|                        |          |          |          |              | 2    | UARTO_CTS_N   | UART0_CTS    | Pin 3    | Pin 4   | PWR_BTN_N    |      | PHONE_ON_N        |             |          |            |           |                   |
|                        |          |          |          |              | 0    | UARTO_TX      | UART0_TxD    | Pin 5    | Pin 6   | RST_BTN_N    |      | PM_RESIN_N        |             |          |            |           |                   |
|                        |          |          |          |              | 1    | UARTO_RX      | UART0_RxD    | Pin 7    | Pin 8   | SPI0_SCLK    | 19   | SPI0_CLK          | SPI clk     | CTRI_SCK |            |           |                   |
|                        |          |          |          |              | 3    | UARTO_RTS_N   | UART0_RTS    | Pin 9    | Pin 10  | SPI0_DIN     | 17   | SPI0_MISO         | SPI MISO    | CTRL_DQ1 |            |           |                   |
|                        |          |          |          |              | 4    | UART1_TX      | UART1_TxD    | Pin 11   | Pin 12  | SPI0_CS      | 18   | SPI0_CS_N         | SPI CS      | CTRL_SS  |            |           |                   |
|                        |          |          |          |              | 5    | UART1_RX      | UART1_RxD    | Pin 13   | Pin 14  | SPI0_DOUT    | 16   | SPI0_MOSI         | SPI MOSI    | CTRL_DQ0 |            |           |                   |
| LED SCL Option1        |          |          |          |              | 7    | I2C0_SCL      | I2C0_SCL     | Pin 15   | Pin 16  | PCM_FS       | 110  | LS_EXP_MI2S_WS    | I2S FS      | LRCLK5   |            |           |                   |
| LED SDA Option1        |          |          |          |              | 6    | I2C0_SDA      | I2C0_SDA     | Pin 17   | Pin 18  | PCM_CLK      | 113  | LS_EXP_MI2S_SCK   | 12S BCLK    | BCLK5    |            |           |                   |
| LED SCL Option2        | SCL      | I2C SCL  | SCL      | I2C SCL      | 22   | I2C1_SCL      | I2C1_SCL     | Pin 19   | Pin 20  | PCM_DO       | 114  | LS_EXP_MI2S_DATA0 | I2S data In | SI05_1   |            |           |                   |
| LED SDA Option2        | SDA      | I2C SDA  | SDA      | I2C SDA      | 23   | I2C1_SDA      | I2C1_SDA     | Pin 21   | Pin 22  | PCM_DI       | NC   | NC                |             |          |            |           |                   |
|                        |          |          | EVENT    | ADADN IRQ    | 36   | LS_EXP_GPIO_A | GPIO-A       | Pin 23   | Pin 24  | GPIO-B       | 12   | LS_EXP_GPIO_B     | Host Reset  | ResetB   |            |           |                   |
|                        |          |          |          |              | 13   | LS_EXP_GPIO_C | GPIO-C       | Pin 25   | Pin 26  | GPIO-D       | 69   | LS_EXP_GPIO_D     |             |          | Pwr On/Off | SD\       |                   |
|                        |          |          | SIO5_0   | I2S data out | 115  | LS_EXP_GPIO_E | GPIO-E       | Pin 27   | Pin 28  | GPIO-F       | 4    | LS_EXP_GPIO_F     |             |          |            |           |                   |
|                        |          |          | GPIO6    |              | 24   | LS_EXP_GPIO_G | GPIO-G       | Pin 29   | Pin 30  | GPIO-H       | 25   | LS_EXP_GPIO_H     |             |          |            |           |                   |
| Data Transit Validated |          |          |          |              | 35   | LS_EXP_GPIO_I | GPIO-I       | Pin 31   | Pin 32  | GPIO-J       | 34   | LS_EXP_GPIO_J     |             |          |            |           | LED Driver Ctrl   |
| Board Detection        |          |          |          |              | 28   | LS_EXP_GPIO_K | GPIO-K       | Pin 33   | Pin 34  | GPIO-L       | 33   | LS_EXP_GPIO_L     |             |          |            |           | LED Driver On/OFF |
|                        |          |          |          |              |      |               | +1V8         | Pin 35   | Pin 36  | SYS_DCIN     |      |                   |             |          |            |           |                   |
|                        |          |          |          |              |      |               | +5V          | Pin 37   | Pin 38  | SYS_DCIN     |      |                   |             |          |            |           |                   |
| GND                    | GND      | GND      | GND      | GND          | GND  | GND           | GND          | Pin 39   | Pin 40  | GND          | GND  | GND               | GND         | GND      | GND        | GND       | GND               |

#### 3.2.1 Low Speed Connector signals on DragonBoard-410c

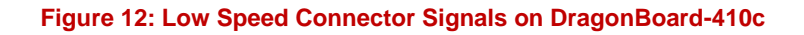

## 3.2.2 Low Speed Connector signals on VoicePlateform Board

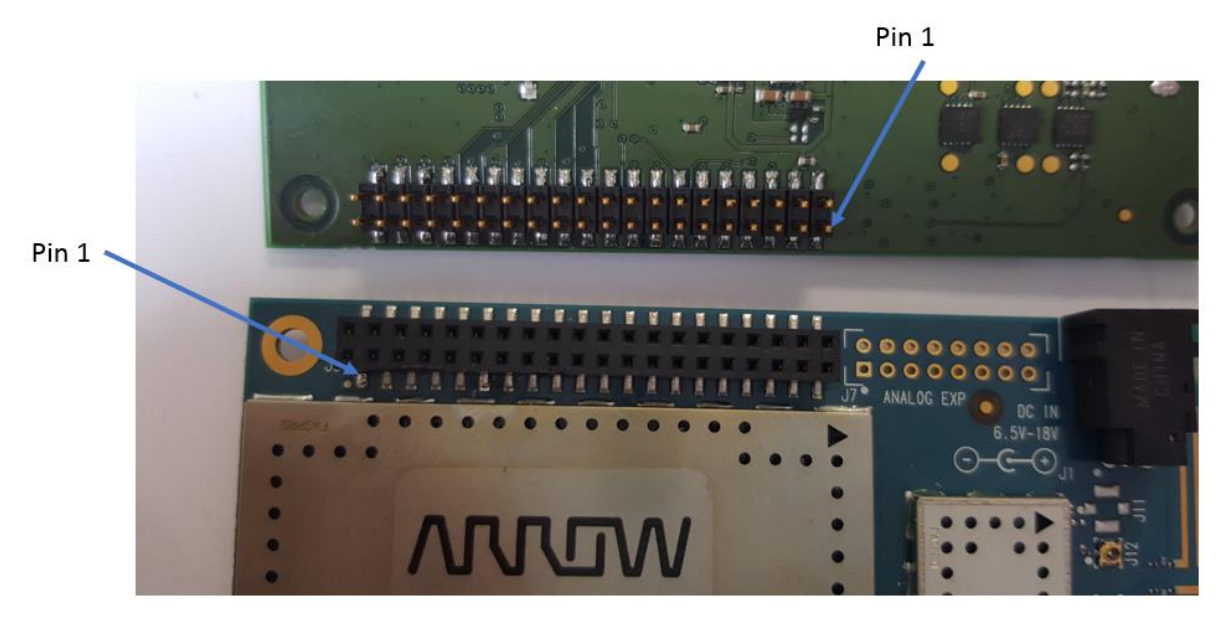

Figure 13: Low Speed Connector Signals on VoicePlateform Board

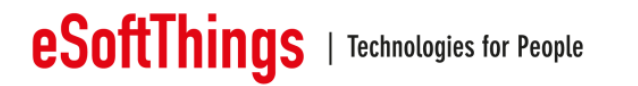

The assembly of the Mezzanine board with the Dragonboard should be take like that. The use of space is necessary to keep the Mezzanine board in place.

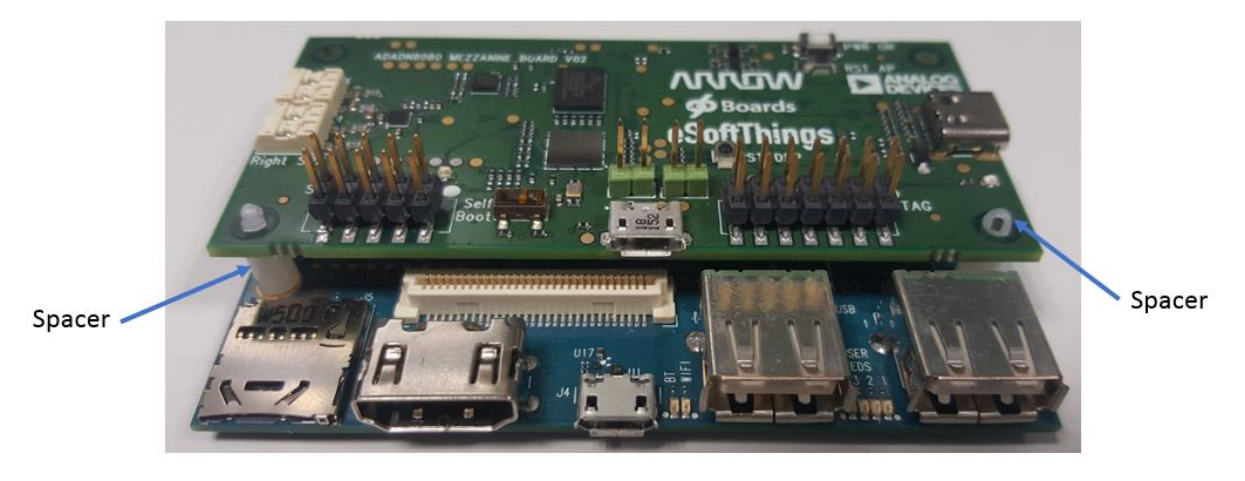

Figure 14: Assembly Mezzanine and DragonBoards

#### 3.2.3 Power supply input

The main power supply is a wall plug connected to the DragonBoard-410c, the Mezzanine boards are not self-powered. The Mezzanine Boards, respectively the VoicePlateform Board and the Mic Arrays Boards, are powered by DragonBoard-410c:

- VoicePlateform Board is powered by +5V and SYS-DCIN available from Low Speed connector
- Mic-Arrays-Boards are powered by +5V available from Low Speed connector. The +5V DC supplying the Mic-Arrays-Boards is made available over USB-C cable by VoicePlateform Board, when a Linear or a Circular Arrays has been identified/recognized.
- 3.3 HDMI and USB connectors

A HDMI connector is available on the board to connect it to a screen.

If you want to connect an HDMI cable, this one need to be present at the boot of the board. If no cable is detected at the boot, the graphic interface is deactivated.

Two USB type A and one micro-USB connector are available on the board.

The 2 USB type A can be used to connect a keyboard or a mouse to navigate in the graphic interface.

The micro-USB connector is used as a debug interface.

NOTE: when the micro-USB interface is used, it deactivates the 2 other USB ports.

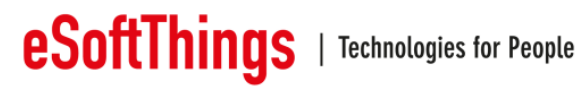

#### **Functionalities** 4

#### 4.1 **Record data**

The record is established by one the twos Mic Array boards connected to the Voiceplateform Mezzanine board like the diagram below.

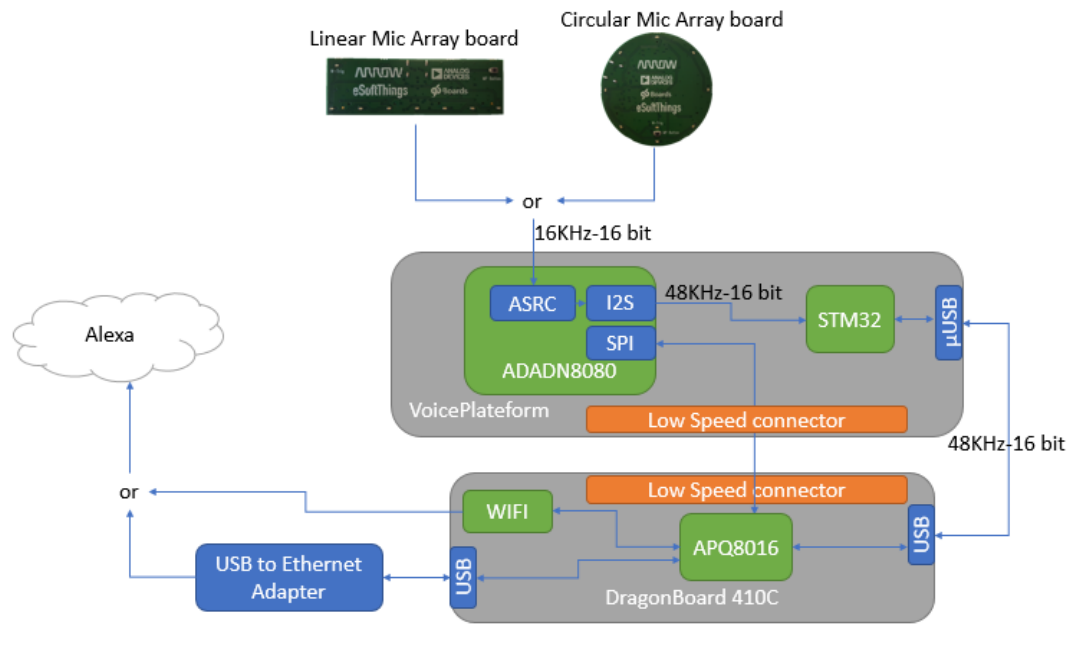

Figure 15 : Record data

## 4.2 Playback data

The link between Alexa Voice Service and the sound heard on the speaker is routed like that.

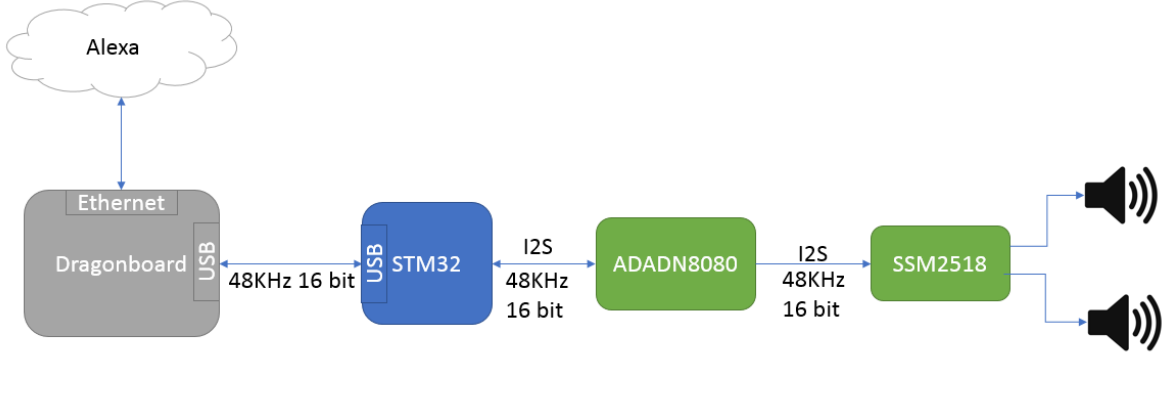

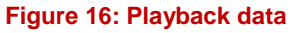

The Ethernet link is defined by a USB to Ethernet external adapter. The other solution is to use directly the WIFI natively present on the Dragonboard.

The audio link is maintained in 48KHz 16 bit in stereo.

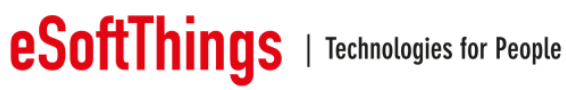

## 5 Setup

5.1 Start the system

Connect all cables before supplying power.

- 1. Connect ADADN8080 Mezzanine board micro-USB to the Dragonboard 410c board (via the USB hub is used).
- Connect the Circular (or Linear) microphone array board to the ADADN8080 Mezzanine board Type-C USB.
- 3. Connect USB Ethernet adapter Ethernet cable to a local area network shared by your PC.
- 4. Connect loudspeaker to ADADN8080 Mezzanine board "Left-SPK" connector.
- 5. Connect loudspeaker to ADADN8080 Mezzanine board "Right-SPK" connector.
- 6. Ensure no jumper is installed on the ADADN8080 Mezzanine board.

Optional:

- 1. Connect Dragonboard 410c board "HDMI" connector to a screen.
- 2. Connect USB hub to Dragonboard 410c board "USB" connector.
- 3. Connect USB mouse to the USB hub.
- 4. Connect USB keyboard to the USB hub.
- 5. Use a USB Ethernet adapter to connect to the internet (if you don't want to use wifi)

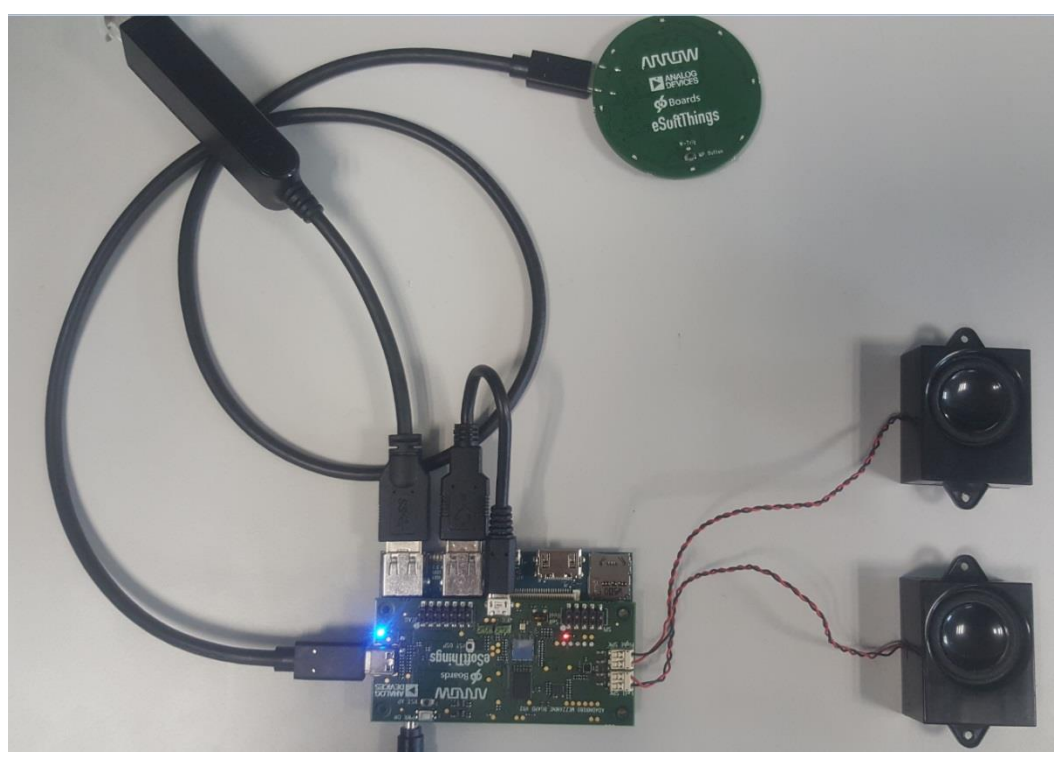

Figure 17: Voice Platform Demo kit assembly

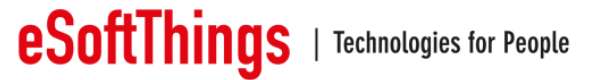

#### 5.2 Verify Setup

The Dragonboard 410c board will automatically load and run the demonstration voice interface application, booting can take approximately 1 minute.

The Mezzanine board has two led on. the blue led close to the Type-C connector and the red led close to speakers' connectors.

After boot is complete, the microphone array board should display blue led animation one time. If blue led animation is not displayed, invert the USB cable Type-C to Type-C inside the microphone array board Type-C connector or inside the Mezzanine board.

To test the setup (depends of what version of the software you have):

#### Voice trigger version:

Say "Alexa" or press the trigger button (MP Button).

#### Manual trigger version:

Press the trigger button (MP Button).

When the trigger is active both the microphone array trigger LED, green LED, and one of the DOA indictors blue LED on the topside of the ADADN8080 Mezzanine board should illuminate.

NOTE: the board must be connected to the internet. You can connect via wifi (in that case the wifi need to be configured) or via a USB/Ethernet adapter.

5.3 Setup volume

The audio volume can be changed within the Linux Debian volume settings when Dragonboard 410c board is connected to an HDMI screen and an USB mouse is used to navigate into settings.

#### 5.4 Guide to evaluating the Voice UI performance

The demo is intended to be used in real-time, to demonstrate the ADADN8080 far-field voice trigger and voice command functionality. We recommend breaking your evaluation into 3 different test scenarios:

- Test Scenario 1: Voice trigger word test.
- Test Scenario 2: Voice trigger word test with interferer.
- Test Scenario 3: Complete voice interface example using Amazon's AVS client

NOTE: Test scenarios 3 requires configuring the Dragonboard 410c board client application which is discussed in more detail in the next section.

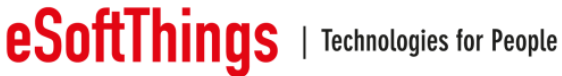

#### 5.4.1 **Test Scenario 1: Voice Trigger**

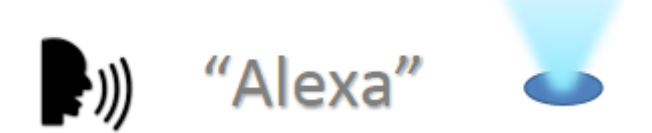

Locate the microphone array board parallel to the plane of the floor, locate a talker (or reference loudspeaker) at various distances and directions from the microphones. Say "Alexa" and verify that the indicator LEDs turn on when the trigger word is detected. You can test the trigger word performance from as far as 5-10 meters in a relatively quiet environment.

#### 5.4.2 **Test Scenario 2: Voice Trigger with Interferer**

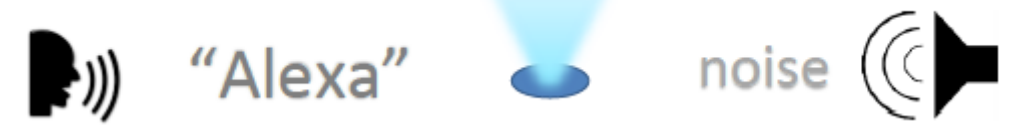

Locate the microphone array board parallel to the plane of the floor, locate a talker (or reference loudspeaker) at various distances and directions from the microphones. Introduce an interfering audio signal(s) into the room, either natural or artificial, for example white noise, babble, machine noise, background TV/music. Say "Alexa" and verify that the indicator LEDs turn on when the trigger word is detected.

#### 5.4.3 Test scenario 3: Amazon AVS example system

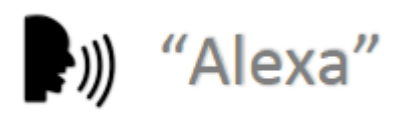

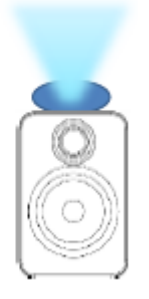

The AVS client is automatically started at power on.

Locate the microphone array board parallel to the plane of the floor, locate a talker (or reference loudspeaker) at various distances and directions from the microphones. Say "Alexa" and verify that the indicator LEDs turn on when the trigger word is detected, then ask for a command. You can test performance from as far as 5-10 meters in a relatively quiet environment.

AVS Commands to Try:

"Alexa, What time is it? »

"Alexa, What is the weather?"

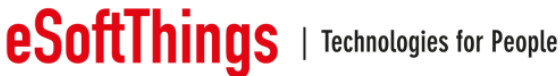

"Alexa, What is the weather in Boston?" "Alexa, Tell me a joke" "Alexa, Sing Happy Birthday"

•••

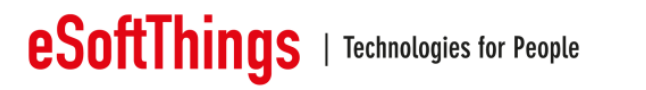

#### Installing Debian and Alexa SampleApp 6

6.1 Install Debian

#### 6.1.1 Download debian

We are using the the Debian Linux distribution provided by linaro.

We are using the version "dragonboard-410c-sdcard-installer-buster-359.zip" available on this website:

http://releases.linaro.org/96boards/dragonboard410c/linaro/debian/latest/

In the archive you'll find a sdcard image. Flash this image with command:

\$ sudo dd if=dragonboard-410c-sdcard-installer-buster-359.img of=/dev/mmcblk0 bs=4M oflag=sync status=noxfer

#### Note: the sdcard path may differ (here /dev/mmcblk0).

#### 6.1.2 **Install Debian**

Once the sdcard is ready, here is how you install it on the dragonboard:

- Power-off dragonboard and insert sdcard
- At the back on the dragonboard you'll find a 4-position switch. Put switch n°2 "SD BOOT" in position 1.
- Power-on dragonboard and follow the graphical interface installation process.
- Once installation is finished: take out sdcard, put the switch back in position 0 and reboot the board.
- After reboot, the debian should start (connect an HDMI screen and mouse/keyboard to use the Debian).

#### 6.1.3 **Update linux kernel**

The Linux kernel of this Debian need to be updated to allow SPI to work.

We provide a new kernel image boot-db410c.img.

We use fastboot to reflash the new kernel. Fastboot is an android tool.

To use fastboot you need to:

- Connect the dragonboard to your PC via the micro-USB cable
- -Start the dragonboard in fastboot mode
- Use the fastboot tool on your PC to communicate with the dragonboard and reflash the new kernel

You can install fastboot on your PC with command:

\$ sudo apt-get install android-tools-adb android-tools-fastboot

To start the board in fastboot mode:

- Power-off dragonboard -
- Push button VOL- (on top of the dragonboard, unplug the mezzanine board to access this volume button)
- Power-on dragonboard while keeping button pressed
- Release button after 5 seconds

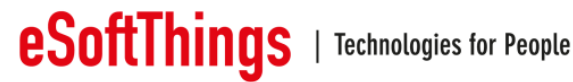

To make sure your board is in fastboot mode use command:

\$ fastboot devices

Once your board is recognized, flash the new kernel with command:

\$ fastboot flash boot boot-db410c.img

Then reboot the board (unplug and replug power).

6.2 Install Alexa SampleApp (easy install)

The SampleApp easy install allow you to setup Alexa quickly on your board by using an already compiled binary (no need to rebuild the whole SDK).

For this installation we use the provided archive "easy install". Copy this archive on the dragonboard and unpack it on the desktop (use a USB drive to copy it from your PC to the dragonboard). You should end up with a directory alexa on your Desktop : /home /linaro/Desktop/alexa

In the archive you'll find:

- /startup scripts: scripts needed to configure mezzanine board
- SampleApp: alexa voice recognition application
- /lib\_alexa: folder containing libraries for the SampleApp
- /database: empty folder that will be used by alexa to store future database
- AlexaCLientSDKConfig.json: configuration file for alexa.
- get alexa lib.sh: script to download dependencies

NOTE; for the installation you will need an internet access (use wifi or USB/ethernet dongle).

#### 6.2.1 Install dependencies

To use the SampleApp several dependencies are necessary. Download them with the script "get alexa lib.sh:

\$ cd /home/linaro/Desktop/alexa \$ ./get alexa lib.sh

#### 6.2.2 Update configuration file

Before starting the application, you'll have to modify the configuration file and replace the clientID and productID fields by your own IDs.

To get these IDs you need to create an amazon developer account, register your product and create a security profile. Once it's done download the file config.json related to your security profile. You will find a clientID and productID in this file, copy these IDs in the file "AlexaCLientSDKConfig.json".

Here are the instructions to create the security profile: https://github.com/alexa/avs-device-sdk/wiki/Create-Security-Profile

Once the configuration is done, you can run the SampleApp for the first time (see section 6.4).

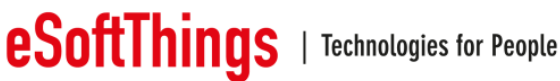

#### 6.3 Build Alexa SampleApp SDK

For this installation we use the provided archive "sdk\_build\_install". Copy this archive on the dragonboard and unpack it on the desktop (use a USB drive to copy it from your PC to the dragonboard).

In the archive you'll find:

- /startup\_scripts: scripts needed to configure mezzanine board
- /database: empty folder that will be used by alexa to store future database
- /alexa\_build: empty folder that will be used to build the SDK
- get\_alexa\_lib.sh: script to download dependencies
- get\_portaudio.sh: script to download portaudio library

#### 6.3.1 Install dependencies

To build the SampleApp several dependencies are necessary. Download them with the script "get\_alexa\_lib.sh:

\$ cd /home/linaro/Desktop/alexa
\$ ./get\_alexa\_lib.sh

You will also need the library portaudio.

A script is provided to download, extract and build portaudio (get\_portaudio.sh).

\$ cd /home/linaro/Desktop/alexa
\$ sudo ./get\_portaudio.sh

In case the script fails, download the package "pa\_stable\_v190600\_20161030.tgz" and build it manually (a readme is provided in the package): http://www.portaudio.com/download.html

#### 6.3.2 Get and patch SDK

The first step is to clone the SDK with command:

\$ git clone https://github.com/alexa/avs-device-sdk.git

#### NOTE: we are using the SDK v1.10.

Next step is to apply the provided sdk patch (to allow SDK to recognized the mezzanine board keyword detection).

Copy the file "sdk\_patch.patch" in directory /home/linaro/avs-device-sdk.

Apply patch with command:

```
$ cd /home/linaro/Desktop/alexa/avs-device-sdk
$ git apply sdk_patch.patch
```

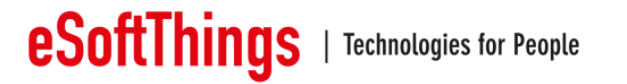

Then go to directory /alexa\_build (the SDK will be built in that directory) and run the command cmake:

```
$ cd /home/linaro/Desktop/alexa/alexa_build
$cmake /home/linaro/Desktop/alexa/avs-device-sdk -
DSENSORY_KEY_WORD_DETECTOR=OFF -DGSTREAMER_MEDIA_PLAYER=ON -DPORTAUDIO=ON -
DPORTAUDIO_LIB_PATH=/home/linaro/Desktop/alexa/portaudio/lib/.libs/libporta
udio.a -DPORTAUDIO_INCLUDE_DIR=/home/linaro/Desktop/alexa/portaudio/include
```

Now the SDK is ready to be built.

#### 6.3.3 Create memory swap on sdcard

The dragonboard may run out of memory building the SDK.

We advise you to use a sdcard to create a swap space following this guide: <a href="https://www.96boards.org/documentation/consumer/guides/sd\_swapspace.md.html">https://www.96boards.org/documentation/consumer/guides/sd\_swapspace.md.html</a>

Here is a copy of the guide:

Insert a sdcard in your PC and format it:

\$ sudo gdisk /dev/mmcblk0

You will be presented with the following prompts. Use provided inputs. Where an input is not offered, simply press < Enter >

```
Command (? for help): o
This option deletes all partitions and creates a new protective MBR.
Proceed? (Y/N): y
Command (? for help): n
Partition number (1-128, default 1): <Enter>
First sector (34-123764702, default = 2048) or {+-}size{KMGTP}: <Enter>
Last sector (2048-123764702, default = 123764702) or {+-}size{KMGTP}: 8G
Current type is 'Linux filesystem'
Hex code or GUID (L to show codes, Enter = 8300): 8200
Changed type of partition to 'Linux swap'
Command (? for help): n
Partition number (1-128, default 2): <Enter>
First sector (34-123764702, default = 16779264) or {+-}size{KMGTP}: <Enter>
Last sector (2048-123764702, default = 123764702) or {+-}size{KMGTP}:
<Enter>
Current type is 'Linux filesystem'
Hex code or GUID (L to show codes, Enter = 8300): <Enter>
Command (? for help): w
Final checks complete. About to write GPT data. THIS WILL OVERWRITE
EXISTING
PARTITIONS!!
Do you want to proceed? (Y/N): y
```

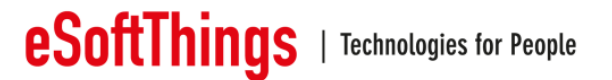

Then format the 2 partitions with commands:

```
$ sudo mkfs -t ext4 /dev/mmcblk0p2
$ sudo mkswap /dev/mmcblk0p1
```

You can now take out sdcard of PC and plug it in the dragonboard.

On the dragonboard, edit the file /etc/fstab and add the following line:

```
$ sudo vim /etc/fstab
## Add the following line:
/dev/mmcblk1p1 none swap sw 0 0
## this will save and exit you out of vim
<esc>:wq
You can now reboot the dragonboard410c:
$ sudo reboot now
```

#### 6.3.4 Build SDK

To build SDK run command make in your directory /alexa\_build (this may take a few hours):

```
$ cd /home/linaro/Desktop/alexa/alexa_build
$ make
```

The build may stop with an error message related to PortAudio (errorCode=-9985). If it happens, try to rebuild entirely the portaudio library and then launch make once again for alexa SDK:

```
$ cd /home/linaro/Desktop/alexa/portaudio
$ autoreconf -if
$ ./configure
$ make clean
$ make
$ cd /home/linaro/Desktop/alexa/alexa_build
$ make
```

#### 6.3.5 Generate configuration file

The last step is to generate the configuration file.

You need to create an amazon developer account, register your product and create a security profile. Once it's done download the file config.json related to your security profile.

Here are the instructions to create the security profile: https://github.com/alexa/avs-device-sdk/wiki/Create-Security-Profile

Once you have your config.json file, copy it in directory /home/linaro/Desktop/alexa/avs-device-sdk/tools/Install

Then run the script genscript with these parameters (parameters are the device serial number, the database path, the SDK source code path and where to store the output file)

\$ cd /home/linaro/Desktop/alexa/avs-device-sdk/tools/Install

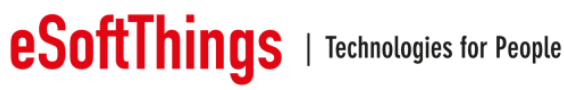

\$ bash genConfig.sh config.json 001 /home/linaro/Desktop/alexa/database /home/linaro/Desktop/alexa/avs-device-sdk /home/linaro/Desktop/alexa/alexa build/Integration/AlexaClientSDKConfig.jso n

You are now ready to run the SampleApp for the first time.

6.4 Running SampleApp for the first time

Before running the SampleApp, make sure the mezzanine board is configured. To configure it, run the script "init adivp.sh".

\$ cd /home/linaro/Desktop/alexa/startup scripts

\$ ./init\_adivp.sh

Once the mezzanine is configured, start SampleApp with command:

For the easy install:

cd /home/linaro/Desktop/alexa/

LD\_LIBRARY\_PATH=/home/linaro/Desktop/alexa/lib\_alexa ./SampleApp ./AlexaClientSDKConfig.json

For the SDK build installation;

\$ cd /home/linaro/Desktop/alexa/alexa build/SampleApp/src

\$ sudo ./SampleApp ../../Integration/AlexaClientSDKConfig.json

When running the SampleApp for the first time, the application will give you a code to enter in your amazon developer account. After copying that code, the SampleApp should be able to connect and you can start using Alexa.

Once your SampleApp is running successfully, you can launch it automatically at startup.

### 6.5 Starting SampleApp automatically at boot

First let's edit the init script.

If you open the script "init adivp.sh" you'll find at the end of the file 2 commented lines. These lines allow the script to start the SampleApp automatically. Uncomment one of these line (depending of what installation mode you used).

Next step is to allow the init script to be automatically started at the boot. To do it, go to directory /startup scripts/boot config and launch the script "configure boot.sh". The script is going to create a new systemctl service for the init adivp script.

\$ cd /home/linaro/Desktop/alexa/startup scripts/boot config

\$ ./configure\_boot.sh

You can now reboot, the SampleApp should start automatically at startup.

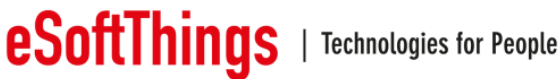

## 6.6 Useful linux commands

#### 6.6.1 Connect via SSH

You can connect to the dragonboard via SSH (the ID is "linaro" and the password is "linaro").

The dragonboard need to be connected to your network (via wifi or a USB/Ethernet dongle) and you need to know the dragonboard IP address.

You can get the IP address with command (dragonboard need to be connected to a screen and a keyboard to do it):

#### \$ ip addr show

Once you have it you can connect via SSH with command (password is "linaro"):

```
$ ssh -x linaro@<IP_address>
```

#### 6.6.2 Turn-off Alexa via command line

Alexa SampleApp is started at the boot via systemctl service (if you followed the Alexa installation manual).

You can stop the service manually with command:

\$ sudo systemctl stop alexa.service

#### 6.6.3 Get Alexa SampleApp log

You can get the logs of the alexa SampleApp with command:

\$ sudo systemctl status alexa.service

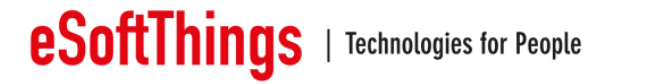

## 7 Upgrade STM32

This part explains how to flash the STM32 firmware ".dfu" for the mezzanine board with the DFU mode.

To flash the board, you will need the software "dFuSe" provided by STMicroelectronics:

http://www.st.com/content/st\_com/en/products/development-tools/software-development-tools/stm32-software-development-tools/stm32-programmers/stsw-stm32080.html

#### 7.1 Start the board in DFU mode

To start the board in DFU mode, connect the 2 DFU pins with a jumper before power on.

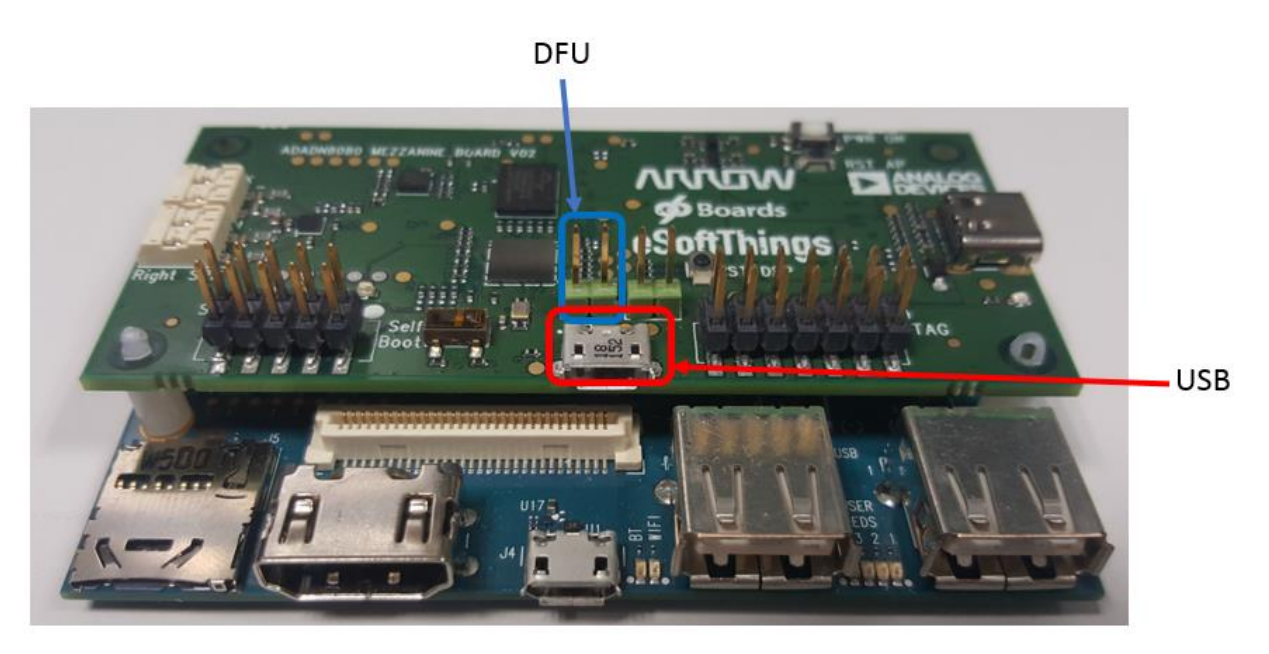

Figure 18: Mezzanine board DFU pins

This way, when you connect the Mezzanine board USB port to a PC, it is recognized as a "STM32 BOOTLOADER" device by windows.

| U Driver Software Installation                                                                                 | ×                |
|----------------------------------------------------------------------------------------------------|------------------|
| Installing device driver software                                                                              |                  |
| STM32 BOOTLOADER OSearching                                                                                    | g Windows Update |
| Obtaining device driver software from Windows Update mig<br>Skip obtaining driver software from Windows Update | ht take a while. |
|                                                                                                    | Close            |

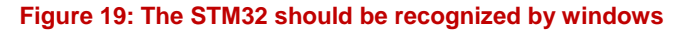

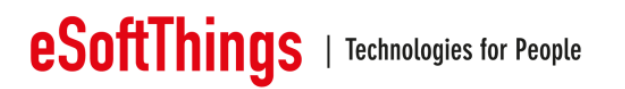

#### 7.2 Upgrade Firmware STM32

To load a new firmware, execute the Windows software "DfuSe Demo".

| DfuSe Demo (v3     Available DFU Dev     STM Device in DF     Supports Uplo     Supports Dowr     Can Detach     Enter DFU mode/     Actions | .0.5)<br>U Mode<br>ad Annifesta<br>nload Accelerat<br>HID detach Leave                                               | ✓     ✓     tion tolerant     ed Upload (ST)     DFU mode      | Application Mode:<br>Vendor ID:<br>Procuct ID:<br>Version: | DFU Mode:<br>Vendor ID: 0483<br>Procuct ID: DF11<br>Version: 2200 |
|----------------------------------------------------------------------------------------------------|----------------------------------------------------------------------------------------------------|----------------------------------------------------------------|------------------------------------------------------------|-------------------------------------------------------------------|
| Select Target(s):                                                                                                    | Target Id         Name           00         Internal FL           01         Option Byl           02         OTP Mem | ash<br>tes<br>tory                                             | Available Sector<br>512 sectors<br>2 sectors<br>1 sectors  | s (Double Click for more)                                         |
| Upload Action<br>File:<br>Choose<br>Transferred data<br>0 KB(0 Bytes) of I                                                                   | size<br>D KB(0 Bytes)                                                                                                | Upgrade or V<br>File:<br>Vendor ID:<br>Procuct ID:<br>Version: | erity Action<br>Targets in f                               | ile:                                                              |
| Operation duratio<br>0<br>Abort                                                                                                    | n<br>0:00:00                                                                                                    | Choose.                                                        | . Upgrade duration (Hend                                   | Verify Quit                                                       |

Figure 20: Detect the STM32

The STM32 should be recognized in "Available DFU Devices". Click on "Choose" to select the DFU file to load.

| STM Device in DF                                                              | U Mode                            | •                              | Application Mod               | e: DFU Mode:                    |
|-------------------------------------------------------------------------------|-----------------------------------|--------------------------------|-------------------------------|---------------------------------|
| <ul> <li>Supports Uploa</li> <li>Supports Down</li> <li>Can Detach</li> </ul> | ad Manifestal<br>hload Accelerate | ion tolerant<br>ed Upload (ST) | Vendor ID:<br>Procuct ID:     | Procuct ID: DF11                |
| Enter DFU mode/                                                               | HID detach Leave                  | DFU mode                       | Version:                      | Version: 2200                   |
| lotions                                                                       |                                   |                                |                               |                                 |
| Select Target(s):                                                             | Target Id Name                    |                                | Available S                   | ectors (Double Click for more)  |
|                                                                               | 00 Internal Fla                   | ish                            | 512 sectors                   | <b></b>                         |
|                                                                               | UI Option Byt                     | es                             | 2 sectors<br>1 sectors        |                                 |
| Upload Action<br>File:                                                        | L                                 | Upgrade or V<br>File:          | erify Action<br>btmodulev2dfu | ts in file:                     |
| Choose                                                                        | Upload                            | Vendor ID:                     | 0000                          | ST                              |
| Transferred data                                                              | size                              | Procuct ID:<br>Version:        | 0000                          |                                 |
| 0 KB(0 Bytes) of                                                              | 0 KB(0 Bytes)                     | 🔲 Verify afte                  | er download                   |                                 |
| Operation duratio<br>0                                                        | n<br>0:00:00                      | Choose                         | Upgrade duration (f           | Remove some FFs)<br>rade Verify |
|                                                                               | . Ei                              | e correctly                    | loaded                        |                                 |

Figure 21: Upgrade STM32 firmware

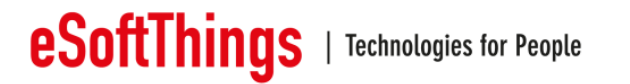

Once you have selected your firmware you should get the blue message "File correctly loaded". Then you can click on "Upgrade". The program is going to erase the STM32 memory and load the new firmware. This process may take several minutes.

| 🔉 DfuSe Demo (v3                                                                                                    | .0.5)                                                                                                    |                                                                                                    | DfuSe Demo (v3                                                                                                    | .0.5)                                                                                                    | and Institute of                                                                                                    |                                                                   |
|----------------------------------------------------------------------------------------------------|----------------------------------------------------------------------------------------------------|----------------------------------------------------------------------------------------------------|----------------------------------------------------------------------------------------------------|----------------------------------------------------------------------------------------------------|----------------------------------------------------------------------------------------------------|-------------------------------------------------------------------|
| Available DFU Dev<br>STM Device in DF<br>Supports Uplov<br>Supports Down<br>Can Detach<br>Enter DFU mode/<br>Actions | ices<br>U Mode ~<br>ad Manifestation tolerant<br>I Accelerated Upload (ST)<br>HID detach Leave DFU mode                      | Application Mode: DFU Mode:<br>Vendor ID: Vendor ID: 0483<br>Procuet ID: Procuet ID: DF11<br>Version: Version: 2200                                                                         | Available DFU Dev<br>STM Device in DF<br>Supports Uploa<br>Supports Dowr<br>Can Detach<br>Enter <u>D</u> FU mode/<br>Actions | ices<br>U Mode<br>ad Manifesta<br>Noad Accelerat<br>HID detach                                                         | Application Mode:<br>Vendor ID:<br>ed Upload (ST) Procuet ID:<br>DFU mode                                                                                                    | DFU Mode:<br>Vendor ID: 0483<br>Procuet ID: DF11<br>Version: 2200 |
| Select <u>L</u> arget(s):                                                                                            | Target Id         Name           00         Internal Flash           01         Option Bytes           02         OTP Memory | Available Sectors (Double Click for more)<br>512 sectors<br>2 sectors<br>1 sectors                                                                                                    | Select Larget(s):                                                                                                    | Target Id         Name           00         Internal Fill           01         Option Byl           02         OTP Mem | Available Sector           ash         512 sectors           tes         2 sectors           lory         1 sectors                                                                                       | rs (Double Click for more)                                        |
| Upload Action<br>File:<br>Choose<br>Transferred data<br>0 KB(0 Bytes) of 1<br>Bytes)<br>Operation duratio<br>0       | L Upgrade or<br>File:<br>Vendor ID:<br>size Vension:<br>950 KB(983992<br>■ Verify af<br>0.00:05 C Proceed                    | Verify Action           blmodulev2 dfu           0483           0000           0000           verify           ter download           Upgrade duration (Remove some FFs)            Upgrade | Upload Action<br>File:<br>Transferred data<br>182 KB(188596 EK<br>KB(983932 Bytes<br>Operation duratio<br>0                  |                                                                                                    | Upgrade or Verify Action<br>File: btmodulev2 dfu<br>Vendor ID: 0483 Targets in<br>Procuct ID: 0000<br>Verisor: 0000<br>Verisor: 0000<br>Verily after download<br>Oplinize Upgrade duration (Rem<br>Chgose | rile:<br>T<br>ove some FFs)<br>∋ ⊻erity                           |
| <u>A</u> bort                                                                                                    | Target 00: Upgrading - E                                                                                                    | rase Phase (10%)                                                                                                    | Abort                                                                                                    | Target 00: Upgi                                                                                                    | rading - Download Phase (19)                                                                                                    | <b>%)</b><br>uuit                                                 |

Figure 22: Flashing running: erasing phase

| Select Target(s): Target lo                                                                                                    |                                                        |                                                                                                    |                                                                                |                         |
|----------------------------------------------------------------------------------------------------|--------------------------------------------------------|----------------------------------------------------------------------------------------------------|--------------------------------------------------------------------------------|-------------------------|
| 00<br>01<br>02                                                                                                    | I Name<br>Internal Flash<br>Option Bytes<br>OTP Memory |                                                                                                    | Available Sectors<br>512 sectors<br>2 sectors<br>1 sectors                     | (Double Click for more) |
| Upload Action<br>File:<br><u>Choose</u><br>Transferred data size<br>960 KB(983992 Bytes) of 96<br>KB(983992 Bytes)<br>Operation duration | Upgra<br>File:<br>Vend<br>Procu<br>Ve<br>0 Ve          | ade or Verify Ar<br>btmod<br>lor ID: 0483<br>lot ID: 0000<br>rsion: 0000<br>erify after down<br>ptimize Upgrad | ction<br>dulev2.dfu<br>Targets in fil<br>00 ST.<br>nload<br>de duration (Remov | e:<br><br>/e some FFs)  |

#### Figure 23: Flashing successful

Now you can remove the DFU jumper and restart the board.

The board should be recognized as a sound card by the PC after reboot.

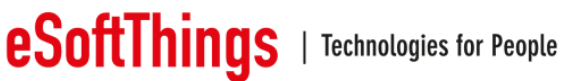

## 8 Appendices

## 8.1 Architecture block diagram

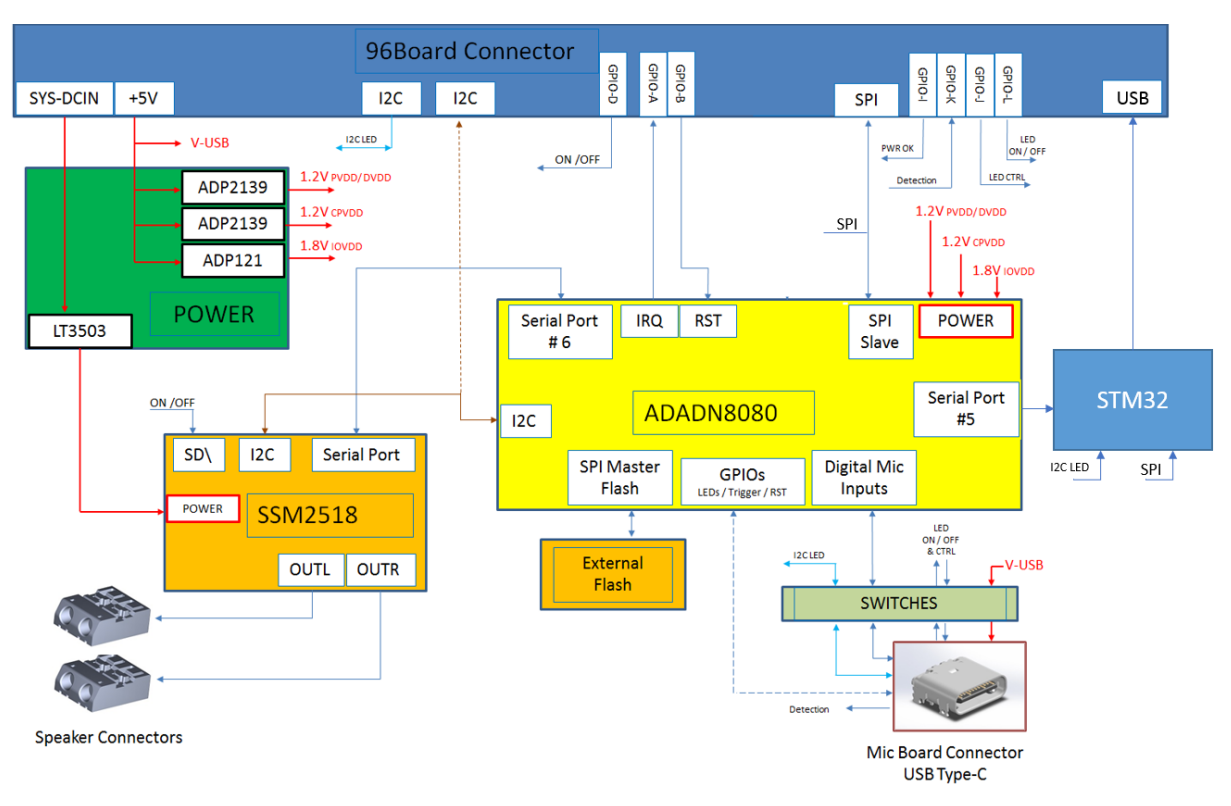

Figure 24: Architecture Block Diagram

## 8.2 Bill of materials

| Qty | Value       | Manufacturer      | Manufacturer_PN | Description                   |
|-----|-------------|-------------------|-----------------|-------------------------------|
| 8   | 10nF        | Any               | Any             | CAP 10nF,50V,0402,X7R         |
| 30  | 100nF       | Any               | Any             | CAP 100nF,50V,0402,X5R        |
| 11  | 1uF         | Any               | Any             | CAP 1uF,25V,0402,X5R          |
| 7   | 4.7uF       | Any               | Any             | CAP 4.7uF,25V,0603,X5R        |
| 1   | 10uF        | Any               | Any             | CAP 10uF,6.3V,0402,X5R,20%    |
| 1   | 100pF       | Any               | Any             | CAP 100pF,50V,0402,X7R        |
| 30  | 100nF       | Any               | Any             | CAP 100nF,6.3V,0201,X5R,10%   |
| 13  | 1uF         | Any               | Any             | CAP 1uF,6.3V,0402,X5R         |
| 4   | 470pF       | Any               | Any             | CAP 470pF,50V,0402,X7R        |
| 2   | 12pF        | Any               | Any             | CAP 12pF,50V,0402,NPO         |
|     |             |                   |                 | DIOSCH 30V,500mA,MBR0530,SOD- |
| 1   | 30V 500mA   | FAIRCHILD         | MBR0530         | 123                           |
| 1   | 40V 1A      | ON SEMI           | MBRM140T1       | DIOSCH 40V,1A,MBRM140,SOD-123 |
| 1   | 1N4148WS    | ON SEMI           | 1N4148WS        | DIO 75V, 150mA, SOD-323F      |
| 1   | TPD2EUSB30A | TEXAS INSTRUMENTS | TPD2EUSB30ADRTR | DIOTVS-USB3 3.6V,5A,SOT-3-DRT |

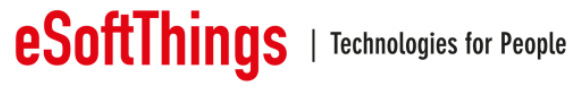

|    |                         |                    |                    | CONN HEADER 2 x 5 POS 2.54MM        |
|----|-------------------------|--------------------|--------------------|-------------------------------------|
| 1  | 2x5P_2.54MM             | MOLEX              | 15916102           | SMT                                 |
| 1  |                         |                    | 15016142           | CONN HEADER 2 x 7 POS 2.54MM        |
| 1  | 2X7P_2.54IVIN           | MOLEX              | 15916142           |                                     |
| 1  | 87831-4029              | MOLEX              | 87831-4029         | CONN HEADER 2x20Pos, TH Vertical    |
| 1  | 105/500101              | ΜΟΙΕΧ              | 105//500101        | CONN USB-C 2X12PUS RIGHT ANGLE      |
| -  | 1034300101              | WOLLX              | 1054500101         | SPEAKER-TERMINAL 2Pos SMT           |
| 2  | 104238-0210             | MOLEX              | 1042380210         | Horizontal, 160V-3A                 |
|    |                         |                    |                    | CONN μUSB-AB,5Pos, Right            |
| 1  | 47589-0001              | MOLEX              | 47589-0001         | Angle,Gold                          |
| 1  | BLUE                    | KINGBRIGHT         | APTD1608LVBC/D     | LED BLUE CLEAR 0603 SMD             |
| 1  | RED                     | KINGBRIGHT         | KP-1608SURC        | LED RED CLEAR 0603 SMD              |
|    |                         |                    |                    | IND 1uH,4.2A,42mOHM,                |
| 2  | 1uH                     | MURATA             | DFE252012P-1R0M    | SMD_2.5X2_1.2                       |
| 1  | 2.2uH                   | MURATA             | DFE201612E-2R2M    | IND 2.2UH,2.4A,116mR,0806           |
|    |                         |                    |                    | IND-CM 100mA,800HM,                 |
| 1  | 80ohm 0.1A              | MURATA             | DLP11TB800UL2      | SMD_1.25X1_0.3                      |
| 1  | 1200hm 1A               | TAIYO YUDEN        | BKP1005HS121-T     | FERRITE BEAD 1A,1200HM,0402         |
| 2  | 470R                    | Any                | Any                | RESMET 470R,0402,1/16W,1%           |
| 68 | OR                      | Any                | Any                | RESMET 0R,0402,1/16W,1%             |
| 1  | 33K                     | Any                | Any                | RESMET 33K,0402,1/16W,1%            |
| 14 | 10K                     | Any                | Any                | RESMET 10K,0402,1/16W,1%            |
| 7  | 100K                    | Any                | Any                | RESMET 100K,0402,1/16W,1%           |
| 1  | 15K                     | Any                | Any                | RESMET 15K,0402,1/16W,1%            |
| 1  | 82K                     | Any                | Any                | RESMET 82K,0402,1/16W,1%            |
| 3  | 2.2K                    | Any                | Any                | RESMET 2.2K,0402,1/16W,1%           |
| 2  | 1K                      | Any                | Any                | RESMET 1K,0402,1/16W,1%             |
| 4  | OR                      | Any                | Any                | RESMET 0R,0603,1/10W                |
| 1  | 1.96K                   | Any                | Any                | RESMET 1.96K,0402,1/16W,1%          |
| 2  | B3U-1000P               | OMRON              | B3U-1000P          | SW-TACT-SPST-NO 12V,50mA, SMD       |
|    |                         |                    |                    | SW-TACT-SPST-NO                     |
| 1  | TACT-NO                 | PANASONIC          | EVQP2402M          | 2.4N,15V,20mA,3.5x4.7mm_2.5mm       |
| 1  | SLIDE-SPDT              | CJS                | CJS1200TB1         | SW-SLIDE-SPDT 6V,0.1A, SMD          |
| -  |                         | <b>e</b> • • • • • |                    | IC-SW Dual SPDT Analog Switch, DFN- |
| 6  | NLAS4684MNR2G           | ON SEMI            | NLAS4684MINR2G     | 10                                  |
| 2  | ADG3301BKSZ             | ANALOG DEVICES     | ADG3301BKSZ        | IC 1-BIT LEVELTRANSLATOR, SC70-6    |
| 1  | 1704200                 |                    | 1704200            | IZC VOLT-LEVEL TRANSLATOR DEN-      |
| 1  | L1C4506                 | LINEAR TECHNOLOGY  | LTC4506            | OLIAL BUS TRI-STATE BUEEER/UNE      |
| 2  | SN74LVC2G125Y7PR        | TEXAS INSTRUMENTS  | SN74LVC2G125Y7PR   | DRIVER. DSBGA-8                     |
| -  | 5107 120 220 125 121 11 |                    |                    | IC-BUCK Step-Down DC-To-DC          |
| 1  | ADP2139ACBZ-1.2-R7      | ANALOG DEVICES     | ADP2139ACBZ-1.2-R7 | Converter 1.2V 800mA, WLCSP-6       |
|    |                         |                    |                    | IC-BUCK Linear-Regulator-150mA,     |
| 1  | ADP121-ACBZ12R7         | ANALOG DEVICES     | ADP121-ACBZ12R7    | WLCSP-4                             |
|    |                         |                    |                    | IC-BUCK Step-Down Switching-        |
| 1  | LT3503                  | LINEAR TECHNOLOGY  | LT3503             | Regulator 1A, DFN-6                 |

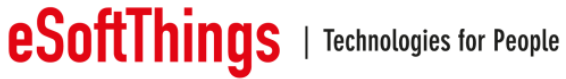

ADI Voice Platform User Manual V2.0 | Company Confidential

|   |                    |                |                     | IC-BUCK Step-Down DC-To-DC            |
|---|--------------------|----------------|---------------------|---------------------------------------|
| 1 | ADP2139ACBZ-1.8-R7 | ANALOG DEVICES | ADP2139ACBZ-1.8-R7  | Converter 1.8V 800mA, WLCSP-6         |
|   |                    |                |                     | IC-DSP Cadence Tensilica HiFi 4 Voice |
|   |                    |                |                     | Interface and Audio Processor for     |
| 1 | ADADN8080          | ANALOG DEVICES | ADADN8080BCBZRL     | Machine Learning, WLCSP-144           |
|   |                    |                |                     | IC-MEM FLASH NOR 512Mbit-1.8V-        |
| 1 | CYPRES_S25FS512S   | CYPRESS        | S25FS512SDSBHV213   | SPI, BGA-24                           |
|   |                    |                |                     | IC-OPAMP Digital Input Stereo, 2 W,   |
|   |                    |                |                     | Class-D Audio Power Amplifier,        |
| 1 | SSM2518CBZ-R7      | ANALOG DEVICES | SSM2518CBZ-R7       | WLCSP-16                              |
|   |                    |                |                     | ARM CORTEX-M4 32BIT MCU+FPU           |
| 1 | STM32L476QGI       | ST             | STM32L476QGI6       | 1MB FLASH, UFBGA132                   |
|   |                    |                |                     | QTZ                                   |
| 1 | FC-135             | EPSON          | FC-135 32.7680KA-A3 | 32.768KHz,20PPM,12.5PF,3.2X1.5MM      |
|   |                    |                |                     | OSC                                   |
| 1 | 24.576MHz          | IQD            | LFSPXO056217        | 24.576MHZ,50PPM,1.8V,2.X1.6MM         |

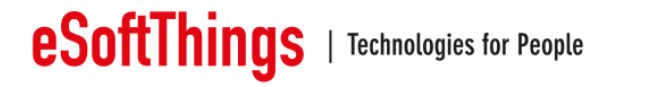